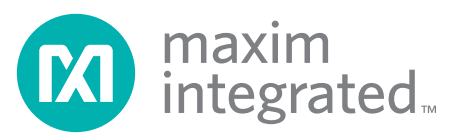

#### **Evaluates: MAXQ Microcontrollers**

#### **General Description**

Features

The MAXQ<sup>®</sup> USB-to-JTAG/1-Wire<sup>®</sup> adapter is a convenient way to interface either the JTAG or 1-Wire port on MAXQ microcontrollers to a PC. The EV kit can be used with compatible software tools running on a host PC to load and debug code on programmable MAXQ microcontrollers. The EV kit contains the MAXQ USB-to-JTAG/1-Wire adapter, an interface cable, and a USB Mini-B cable.

#### **EV Kit Contents**

MAXQ USB-to-JTAG/1-Wire Adapter (inside enclosure)

Ordering Information appears at end of data sheet.

- Keyed 10-Pin Interface Ribbon Cable
- USB Mini-B Cable

- Easily Load and Debug Code
- Interface Provides In-Application Debugging Features
  - ♦ Step-by-Step Execution Tracing
  - ♦ Breakpointing by Code Address, Data Memory Address, or Register Access
  - $\diamond$  Data Memory View and Edit
- Supports Logic Levels from 1.1V to 3.6V
- Supports JTAG and 1-Wire Protocols
- Each Adapter Has Its Own Unique Serial ID, Allowing Multiple Adapters to be Connected Without COM Port Conflicts
- Has In-Field Upgradable Capability if Firmware Needs to be Upgraded
- Enclosure Protects from Shorts and ESD

| DESIGNATION                             | QTY | DESCRIPTION                                                       |
|-----------------------------------------|-----|-------------------------------------------------------------------|
| C1, C3, C6,<br>C8–C11, C15,<br>C16, C18 | 10  | 0.1µF, 16V ceramic X7R<br>capacitors (0603)<br>ECJ-1VB1C104K      |
| C2, C4, C7,<br>C14, C17                 | 5   | 1.0μF, 16V ceramic X7R<br>capacitors (0603)<br>GCM188R71C105KA64D |
| C5                                      | 1   | 10µF, 6.3V ceramic X7R<br>capacitor (0805)<br>JMK212B7106KG-T     |
| C12, C13                                | 2   | 18pF, 50V ceramic NP0<br>capacitors (0402)<br>GRM1555C1H180JZ01D  |
| CN1                                     | 1   | USB receptacle (Mini-B)                                           |
| DS1                                     | 1   | 3mm yellow LED<br>WP132XYD                                        |
| DS2                                     | 1   | 3mm bi-color LED (red/green)<br>3BC-3-CA-F                        |
| F1                                      | 1   | PTC resettable fuse<br>MF-FSMF035                                 |

#### **Component List**

| DESIGNATION  | QTY | DESCRIPTION                                                                        |
|--------------|-----|------------------------------------------------------------------------------------|
| FB1          | 1   | 2000 $\Omega$ ferrite bead<br>HZ1206C202R-10                                       |
| P1           | 1   | 10-pin 0.1in pitch right-angle<br>male shrouded box header<br>SBH11-PBPC-D05-RA-BK |
| P2           | 1   | 10-position side male shrouded<br>connector header<br>SM10B-SRSS-TB(LF)(SN)        |
| Q1, Q2       | 2   | 20V, 2.4A p-channel MOSFETs<br>(SSOT3)<br>FDN304PCT-ND                             |
| Q3           | 1   | 25V, 220mA n-channel MOSFET<br>(SOT23)<br>FDV301NCT-ND                             |
| R1, R2, R13  | 3   | 0Ω resistors<br>ERJ-2GE0R00X                                                       |
| R3–R5, R9    | 4   | 47kΩ resistors<br>CRCW060347K0FKEA                                                 |
| R6, R14, R16 | 3   | 1kΩ resistors<br>CRCW06031K00FKEA                                                  |

MAXQ and 1-Wire are registered trademarks of Maxim Integrated Products, Inc.

For pricing, delivery, and ordering information, please contact Maxim Direct at 1-888-629-4642, or visit Maxim's website at www.maximintegrated.com.

#### **Evaluates: MAXQ Microcontrollers**

| DESIGNATION | QTY | DESCRIPTION                                                          |
|-------------|-----|----------------------------------------------------------------------|
| R7, R8      | 2   | 150 $Ω$ resistors<br>CRCW0603150RFKEA                                |
| R10, R15    | 2   | 200Ω resistors<br>CRCW0603200RFKEA                                   |
| R11, R12    | 2   | 10kΩ resistors<br>CRCW060310K0FKEA                                   |
| SW1         | 1   | 3-pin SPST slide switch                                              |
| U1          | 1   | 500mA, 3.3V LDO linear<br>regulator (8 μΜΑΧ®)<br>Maxim MAX1806EUA33+ |

#### **Component List (continued)**

| DESIGNATION | QTY | DESCRIPTION                                                                       |
|-------------|-----|-----------------------------------------------------------------------------------|
| U2, U3      | 2   | 4-bit signal translators<br>FXL4TD245BQX                                          |
| U4          | 1   | 16-bit RISC microcontroller<br>with USB SIE (64 LQFP)<br>Maxim MAXQ622G-0000+     |
| U5          | 1   | Dual high-speed differential<br>ESD-protection IC (6 SOT23)<br>Maxim MAX3207EAUT+ |
| Y1          | 1   | 12MHz crystal<br>ABM3-12.000MHZ-D2Y-T                                             |

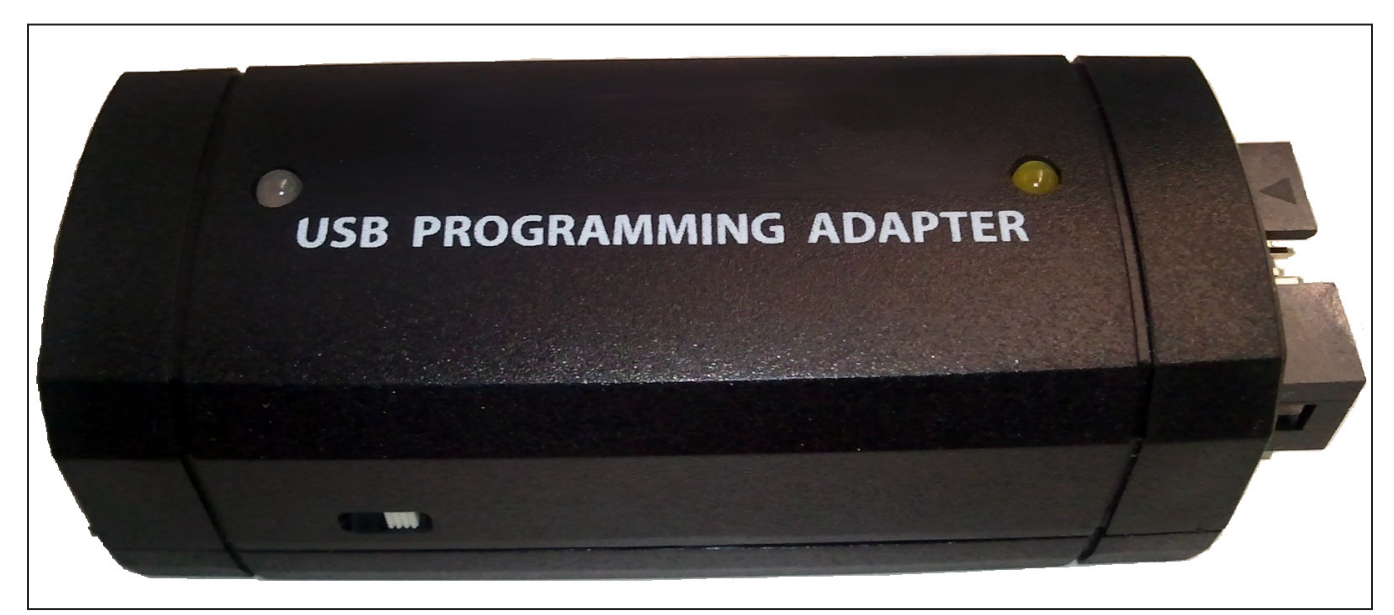

Figure 1. MAXQ USB-to-JTAG/1-Wire Adapter

 $\mu MAX$  is a registered trademark of Maxim Integrated Products, Inc.

#### **Evaluates: MAXQ Microcontrollers**

#### **Detailed Description**

**Note:** In the following sections, software-related items are identified by bolding. Text in **bold** refers to items directly from the EV kit software. Text in **bold and underlined** refers to items from the Windows operating system.

The MAXQ USB-to-JTAG/1-Wire Adapter is designed to operate as a USB-to-JTAG or USB-to-1-Wire adapter between programming/debugging tools on the host PC (such as MAX-IDE, MTK, or IAR Embedded Workbench<sup>®</sup> IDE) and a programmable MAXQ microcontroller. The MAXQ622 acts as a USB-to-UART converter and allows the host PC to communicate with the MAXQ622 over a virtual COM port. The MAXQ622 receives commands and data from the PC and handles the task of either driving the four JTAG communication lines (TCK, TMS, TDO, and TDI) or driving the 1-Wire communication line (RST) that connect to another MAXQ microcontroller on a separate EV kit board.

The adapter has two connectors. The first of these is a standard mini-B USB connector that is used to connect the adapter to a USB port on the host PC. The adapter is powered directly over the USB cable. The second connector is the standard 10-pin JTAG interface used by all MAXQ microcontroller EV kits, allowing the adapter to be connected to another MAXQ microcontroller using a 2x5-pin header and 10-pin ribbon cable.

The driver software can be downloaded at <u>www.</u> <u>maximintegrated.com/evkit</u> under MAXQUSBJTAGOW EVKIT Software. Programming and debugging tools can be found at <u>www.maximintegrated.com/products/</u> <u>microcontrollers/development\_toos.cfm</u>.

For more information on the adapter, refer to the MAXQ USB-to-JTAG/1-Wire Adapter: User's Guide.

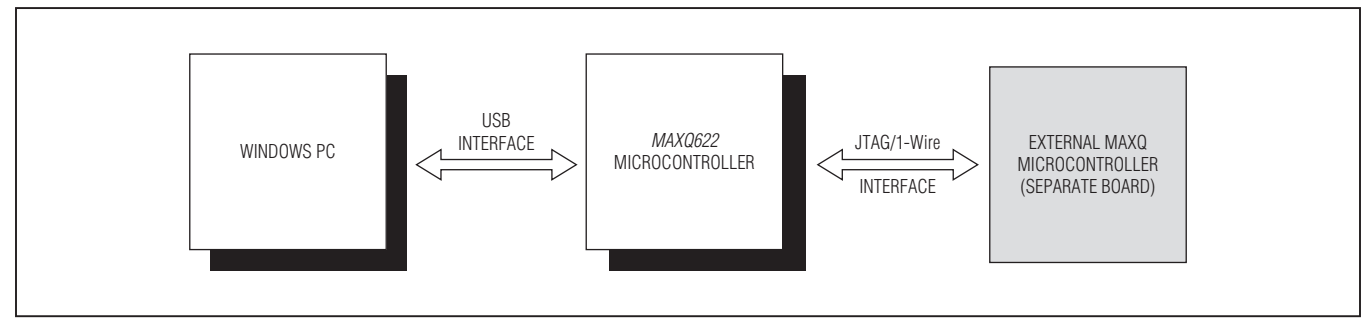

Figure 2. MAXQ USB-to-JTAG/1-Wire Adapter Communications Interface

#### **Evaluates: MAXQ Microcontrollers**

#### Installing the Drivers for Windows XP®

- Download the required driver software. Unzip the driver package (maxusbjtagow.INF) into a working directory.
- Connect the adapter to the PC with the USB cable.
- Open <u>Device Manager</u> in the control panel under <u>System and Security</u> → <u>System</u> under the Hardware tab.
- Look for the adapter under <u>Ports (COM & LPT)</u>. It should show up as MAXQ622 USB-to-JTAG/OWL Dongle. Rightclick and select the option Update Driver...

| 🚇 Device Manager                                                                                                    |                                                                                                    |  |
|----------------------------------------------------------------------------------------------------|----------------------------------------------------------------------------------------------------|--|
| File Action View Help                                                                                                    |                                                                                                    |  |
|                                                                                                    | 2 🛪 🔀 👼                                                                                            |  |
| HSIEH-XP<br>HSIEH-XP<br>Computer<br>Disk drives<br>Display adapters<br>DVD/CD-ROM drives<br>Human Interface Device<br>HUMAN Interface Device<br>HUMAN INTERFACE<br>NEWORK adapters<br>Network adapters<br>Network adapters<br>Ports (COM & LPT)<br>MAXQ622 USB-to-J<br>Printer Port (LPT1)<br>Sound, video and game<br>System devices<br>HUMAN INTERFACE<br>System devices<br>HUMAN INTERFACE<br>Universal Serial Bus cor | ers<br>devices<br>Update Driver<br>Disable<br>Uninstall<br>Scan for hardware changes<br>Properties |  |
| Launches the Hardware Update Wiza                                                                                                    | ard for the selected device.                                                                       |  |

Figure 3. Installing the Driver Through the Device Manager on XP

Windows XP is a registered trademark and registered service mark of Microsoft Corporation.

#### **Evaluates: MAXQ Microcontrollers**

Select Install from a list or specific location (Advanced) and click Next.

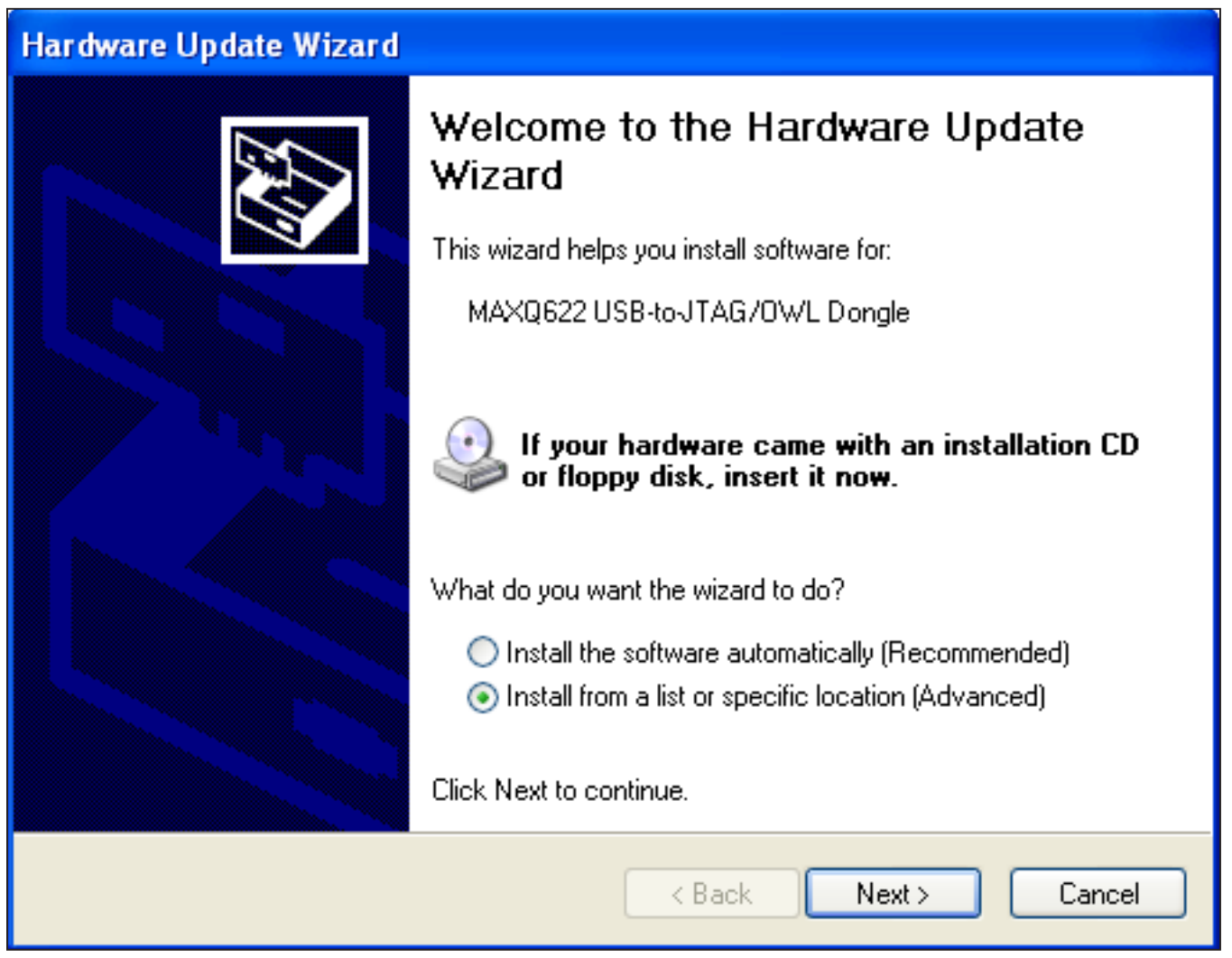

Figure 4. Hardware Update Wizard—Install from a Specific Location

# **Evaluates: MAXQ Microcontrollers**

• Select Don't search. I will choose the driver to install and click Next.

| Hardware Update Wizard                                                                                                    |
|----------------------------------------------------------------------------------------------------|
| Please choose your search and installation options.                                                                                                    |
| Search for the best driver in these locations.                                                                                                    |
| Use the check boxes below to limit or expand the default search, which includes local<br>paths and removable media. The best driver found will be installed.   |
| Search removable media (floppy, CD-ROM)                                                                                                    |
| Include this location in the search:                                                                                                    |
| C:\Documents and Settings\Alex Hsieh\My Docume 🗸 🛛 Browse                                                                                                    |
| On't search. I will choose the driver to install.                                                                                                    |
| Choose this option to select the device driver from a list. Windows does not guarantee that<br>the driver you choose will be the best match for your hardware. |
|                                                                                                    |
| < Back Next > Cancel                                                                                                    |

Figure 5. Hardware Update Wizard—Choose the Driver to Install

### **Evaluates: MAXQ Microcontrollers**

• Click Have Disk ... to select the INF file.

| Hardwa | re Update Wizard                                                                                                    |
|--------|----------------------------------------------------------------------------------------------------|
| Sele   | ct the device driver you want to install for this hardware.                                                                                                    |
| Ţ      | Select the manufacturer and model of your hardware device and then click Next. If you have a disk that contains the driver you want to install, click Have Disk. |
| 🗹 Shov | v <u>c</u> ompatible hardware                                                                                                    |
| Mode   | I                                                                                                    |
|        |                                                                                                    |
|        | <u>H</u> ave Disk                                                                                                    |
|        | < <u>B</u> ack <u>N</u> ext > Cancel                                                                                                    |

Figure 6. Hardware Update Wizard—Select Device Driver

# **Evaluates: MAXQ Microcontrollers**

• Click **Browse...**, then select the INF file, **maxusbjtagow.INF**. Click **OK**, then **Next**.

| Hard     | ware Upd    | ate Wizard                                                                                                    |
|----------|-------------|----------------------------------------------------------------------------------------------------|
| Se       | elect the d | evice driver you want to install for this hardware.                                                                    |
| 5        | Install F   | rom Disk 🛛 🔀                                                                                                    |
| I∎<br>Ma |             | Insert the manufacturer's installation disk, and then<br>make sure that the correct drive is selected below.<br>Cancel |
|          |             | Copy manufacturer's files from:                                                                                        |
| ⚠        |             | C:\INF Location\ Browse                                                                                                |
|          |             |                                                                                                    |
|          |             | < Back Next > Cancel                                                                                                   |

Figure 7. Hardware Update Wizard—Install from Disk

# **Evaluates: MAXQ Microcontrollers**

• A hardware installation warning pops up. Click Continue Anyway.

| Hardwa | are Update Wizard                                                                                                    |       |
|--------|----------------------------------------------------------------------------------------------------|-------|
| Plea   | Hardware Installation                                                                                                    |       |
| ſ      | The software you are installing for this hardware:<br>MAXQ USB Serial Port<br>has not passed Windows Logo testing to verify its compatibility<br>with Windows XP. (Tell me why this testing is important.)<br>Continuing your installation of this software may impair<br>or destabilize the correct operation of your system<br>either immediately or in the future. Microsoft strongly<br>recommends that you stop this installation now and<br>contact the hardware vendor for software that has<br>passed Windows Logo testing. |       |
|        | Continue Anyway STOP Installation                                                                                                    |       |
|        | < Back Next > Ca                                                                                                    | incel |

Figure 8. Hardware Update Wizard—Hardware Installation

#### **Evaluates: MAXQ Microcontrollers**

• After the Windows OS completes installing the software, click Finish to close the Hardware Update Wizard.

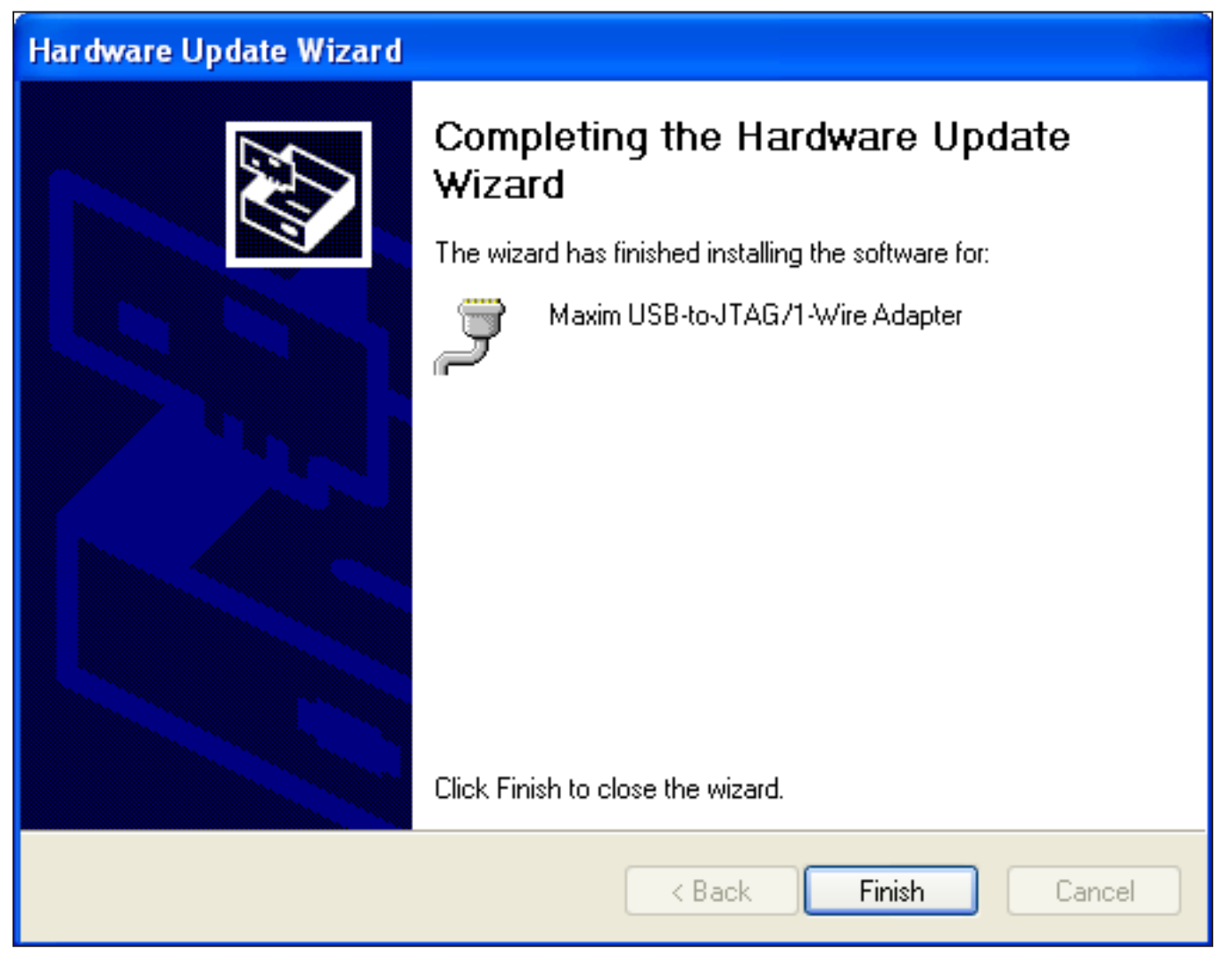

Figure 9. Hardware Update Wizard—Completing the Hardware Update Wizard

#### **Evaluates: MAXQ Microcontrollers**

• Now, in the <u>Device Manager</u>, the adapter should appear under <u>Ports (COM & LPT)</u> as <u>Maxim USB-to-JTAG/1-Wire</u> <u>Adapter (COMx)</u>, where x is the port number.

| Bevice Manager                                                                                                    |  |
|----------------------------------------------------------------------------------------------------|--|
| File Action View Help                                                                                                    |  |
| $\leftarrow$ $\rightarrow$ $\square$ $\square$ $\square$ $\square$ $\square$ $\square$ $\square$ $\square$ $\square$ $\square$                                                                                                    |  |
| HSIEH-XP<br>Batteries<br>Computer<br>Disk drives<br>DVD/CD-ROM drives<br>Human Interface Devices<br>Human Interface Devices<br>IDE ATA/ATAPI controllers<br>Keyboards<br>Mice and other pointing devices<br>Monitors<br>Network adapters<br>Ports (COM & LPT)<br>Communications Port (COM1)<br>Maxim USB-to-JTAG/1-Wire Adapter (COM4)<br>Printer Port (LPT1)<br>Sound, video and game controllers<br>System devices<br>Universal Serial Bus controllers |  |
|                                                                                                    |  |

Figure 10. Device Manager After Successful Installation

#### **Evaluates: MAXQ Microcontrollers**

#### Installing the Drivers for Windows<sup>®</sup> 7

- Download the required driver software. Unzip the driver package (maxusbjtagow.INF) into a working directory
- Connect the adapter to the PC with the USB cable
- Open Device Manager in the control panel under System and Security
- Look for the adapter under <u>Ports (COM & LPT)</u>. It should show up as MAXQ622 USB-to-JTAG/OWL Dongle. Rightclick and select the option Update Driver Software...

| 📇 Device Manager                                                                                                    | _ D × |
|----------------------------------------------------------------------------------------------------|-------|
| File Action View Help                                                                                                    |       |
|                                                                                                    |       |
| 🖃 🚔 dal-dt-Mlab09                                                                                                    |       |
| 🗄 🦢 🌌 Batteries                                                                                                    |       |
|                                                                                                    |       |
| Disk drives                                                                                                    |       |
| E Display adapters                                                                                                    |       |
| E Human Interface Devices                                                                                                    |       |
|                                                                                                    |       |
|                                                                                                    |       |
| E - Constant - Constant - Constan |       |
| 🗄 📲 Mice and other pointing devices                                                                                                    |       |
| 🗄 📲 Monitors                                                                                                    |       |
| 🖻 👰 Network adapters                                                                                                    |       |
| Cisco AnyConnect VPN Virtual Miniport Adapter for Windows x64                                                                                                    |       |
| Intel(R) 82579LM Gigabit Network Connection                                                                                                    |       |
| VMware Virtual Ethernet Adapter for VMnet1                                                                                                    |       |
|                                                                                                    |       |
| Max Des ISB-to-ITAG/OWL Donde                                                                                                    |       |
| PCI Ser Update Driver Software                                                                                                    |       |
| Ports (COM Disable                                                                                                    |       |
| 🗄 🛄 Processors Uninstall                                                                                                    |       |
| Sound, vide                                                                                                    |       |
| E System dev                                                                                                    |       |
| 😟 🖷 🛡 Universal S Properties                                                                                                    |       |
|                                                                                                    |       |
|                                                                                                    |       |
|                                                                                                    |       |
|                                                                                                    |       |
| Launches the Update Driver Software Wizard for the selected device.                                                                                                    |       |

Figure 11. Installing the Driver Through the Device Manager on Windows 7

Windows is a registered trademark and registered service mark of Microsoft Corporation.

### **Evaluates: MAXQ Microcontrollers**

• Click the Browse my computer for driver software.

| Device Mana                                        | iger       |                                                                                                    | <u>-                                    </u> |
|----------------------------------------------------|------------|----------------------------------------------------------------------------------------------------|----------------------------------------------|
| File Action \                                      | View       | Help                                                                                                    |                                              |
|                                                    | E          |                                                                                                    |                                              |
| 🖃 🚔 dal-dt-Mla                                     | ab09       |                                                                                                    |                                              |
| E Batt                                             | 🧊 Up       | date Driver Software - MAXQ622 USB-to-JTAG/OWL Dongle                                                                                                    |                                              |
| E Disk (                                           | $\bigcirc$ | Update Driver Software - MAXQ622 USB-to-JTAG/OWL Dongle                                                                                                    |                                              |
| E Sp<br>DVC<br>E M Hum<br>E IDE                    |            | How do you want to search for driver software?                                                                                                    |                                              |
| t∃¥ Juhi<br>⊕ Key<br>⊕¥ Mice<br>⊕¥ Mor<br>⊡¥ Netv  |            | Search automatically for updated driver software<br>Windows will search your computer and the Internet for the latest driver software for your<br>device, unless you've disabled this feature in your device installation settings. |                                              |
| <b>b</b> oth                                       |            | Browse my computer for driver software Locate and install driver software manually.                                                                                                    |                                              |
| ⊕¶ Port<br>⊕¶ Proc<br>⊕¶ Sou<br>⊕¶ Sysi<br>⊕¶ Univ |            |                                                                                                    |                                              |
|                                                    |            | Cancel                                                                                                    |                                              |
|                                                    |            |                                                                                                    |                                              |

Figure 12. Update Driver Software—Search for Driver Software

### **Evaluates: MAXQ Microcontrollers**

• Select Let me pick from a list of device drivers on my computer.

| 🚔 Device Manager                                                                                                    |                                                                    |
|----------------------------------------------------------------------------------------------------|--------------------------------------------------------------------|
| File Action View Help                                                                                                    |                                                                    |
|                                                                                                    |                                                                    |
| 🖻 🚔 dal-dt-Mlab09                                                                                                    |                                                                    |
| 🖶 🥪 Batt 🧊 Update Driver Software - MAXQ622 USB-to-JTAG/                                                                                                    | DWL Dongle                                                         |
| Disk 😋 🚊 Update Driver Software - MAXQ622 USB-to                                                                                                    | JTAG/OWL Dongle                                                    |
| Disc     Disc     Disc |                                                                    |
| E → Jun<br>E → Key<br>E → Key                                                                                                    |                                                                    |
| Mice     C:\Users\pcadmin\Documents     Mor                                                                                                    | Browse                                                             |
| P Metri I Include subfolders                                                                                                    |                                                                    |
| Let me pick from a list of device drivers on<br>This list will show installed driver software compain<br>This list will show installed driver software compain<br>the same category as the device.                                                                                                    | n my computer<br>tible with the device, and all driver software in |
| E - ↓ Unix                                                                                                    |                                                                    |
|                                                                                                    | Next Cancel                                                        |
|                                                                                                    |                                                                    |

Figure 13. Update Driver Software—Browse for Driver Software

### **Evaluates: MAXQ Microcontrollers**

• Select **Ports (COM & LPT)** as the device type.

| 🚽 Device Manage  | з <b>г</b>                                                  |  |
|------------------|-------------------------------------------------------------|--|
| File Action Vie  | w Help                                                      |  |
|                  | 🔽 📷   💐   😭 🍢 🞼                                             |  |
| 🖃 🛁 dal-dt-MlabC | 9                                                           |  |
| E - P Batt       | Update Driver Software - MAXQ622 USB-to-JTAG/OWL Dongle     |  |
| 🕀 📄 🔂 Disk 🤇     | 🔋 📋 Update Driver Software - MAXQ622 USB-to-JTAG/OWL Dongle |  |
| 🗄 📲 Disp 🚬       |                                                             |  |
| DVD<br>→ Hun     | Select your device's type from the list below.              |  |
|                  |                                                             |  |
| 🗄 📲 Juni         | Common <u>h</u> ardware types:                              |  |
| E Mice           | 🔮 Network adapters                                          |  |
|                  | Network Client                                              |  |
| 🖻 👰 Neti         | Network Protocol                                            |  |
|                  | Network Service                                             |  |
|                  | Non-Plug and Play Drivers                                   |  |
|                  |                                                             |  |
| 🖻 🖳 🚺 Oth        | Ports (COM & LPT)                                           |  |
|                  | Rep Printers                                                |  |
| 🕂 🖓 Port         | Processors                                                  |  |
| 🗄 🛄 Proc         | 🟺 SBP2 IEEE 1394 Devices                                    |  |
| E - Sou          | SD host adapters                                            |  |
|                  |                                                             |  |
|                  |                                                             |  |
|                  | Next Cancel                                                 |  |
|                  |                                                             |  |
|                  |                                                             |  |
|                  |                                                             |  |

Figure 14. Update Driver Software—Select Device Type

# **Evaluates: MAXQ Microcontrollers**

• In the next window, select <u>Have Disk...</u> and select the INF file, maxusbjtagow.INF. Click OK then <u>Next</u>.

| 📕 Device Manager                                                    |   |
|---------------------------------------------------------------------|---|
| File Action View Help                                               |   |
|                                                                     |   |
| 문- 🚑 dal-dt-Mlab09                                                  |   |
| 🗈 😼 Batt 🗊 Update Driver Software - MAXQ622 USB-to-JTAG/OWL Dongle  | × |
| E Disk Disk Update Driver Software - MAX0622 USB-to-JTAG/OWL Dongle |   |
|                                                                     | _ |
| DVC                                                                 |   |
|                                                                     |   |
| Dur June June June June June June June June                         |   |
|                                                                     |   |
| Mice Insert the manufacturer's installation disk, and then          |   |
| make sure that the correct drive is selected below.                 |   |
|                                                                     |   |
| Manufac Manufac                                                     |   |
| (Standard                                                           |   |
| Den Brother Brother                                                 |   |
| Compaq <u>C</u> opy manufacturer's files from:                      |   |
| DBC C:\INF Location\  Browse                                        |   |
|                                                                     |   |
| 🗄 🗐 Sou 📑 This driver is digitally signed. Have Disk                |   |
| E Syst Tell me why driver signing is important                      |   |
|                                                                     |   |
|                                                                     |   |
| Mext Cancel                                                         | 1 |
|                                                                     | - |
|                                                                     |   |

Figure 15. Update Driver Software—Install From Disk

#### **Evaluates: MAXQ Microcontrollers**

• While installing the driver software, <u>Windows Security</u> warns about the driver not being signed. Click <u>Install this</u> <u>driver software anyway</u>.

| - Device Manager                                                                                                    |   |
|----------------------------------------------------------------------------------------------------|---|
| File Action View Help                                                                                                    |   |
|                                                                                                    |   |
| e- 🚔 dal-dt-Mlab09                                                                                                    |   |
| Batt J Update Driver Software - MAXQ622 USB-to-JTAG/OWL Dongle                                                                                                    | × |
| 🗄 👝 Disk 🎧 👖 Update Driver Software - MAXQ622 USB-to-JTAG/OWL Dongle                                                                                                    |   |
|                                                                                                    |   |
| Hun Installing driver software                                                                                                    |   |
|                                                                                                    |   |
|                                                                                                    |   |
|                                                                                                    |   |
| Mor Windows Security                                                                                                    |   |
| Windows can't verify the publisher of this driver software                                                                                                    |   |
|                                                                                                    |   |
|                                                                                                    |   |
| The second second secon      |   |
| device.                                                                                                    |   |
| Port → Install this driver software anyway                                                                                                    |   |
| Proc Only install driver software obtained from your manufacturer's website or disc.<br>Unsigned software from other sources may harm your computer or steal information.                                                                                                    |   |
| Elenando Solo Internando Internando Interna<br>Internando Internando Interna<br>Internando Internando Internando Internando Internando Internando Internando Internando Internando Internando Internando Internando Internando Internando Internando Internando Internando Internando Internando Internando Internando In |   |
| Unix See details                                                                                                    |   |
|                                                                                                    |   |
|                                                                                                    |   |
|                                                                                                    |   |
|                                                                                                    |   |
| ,                                                                                                    | , |

Figure 16. Update Driver Software—Bypassing Windows Security

#### **Evaluates: MAXQ Microcontrollers**

• After Windows completes software installation, click Close.

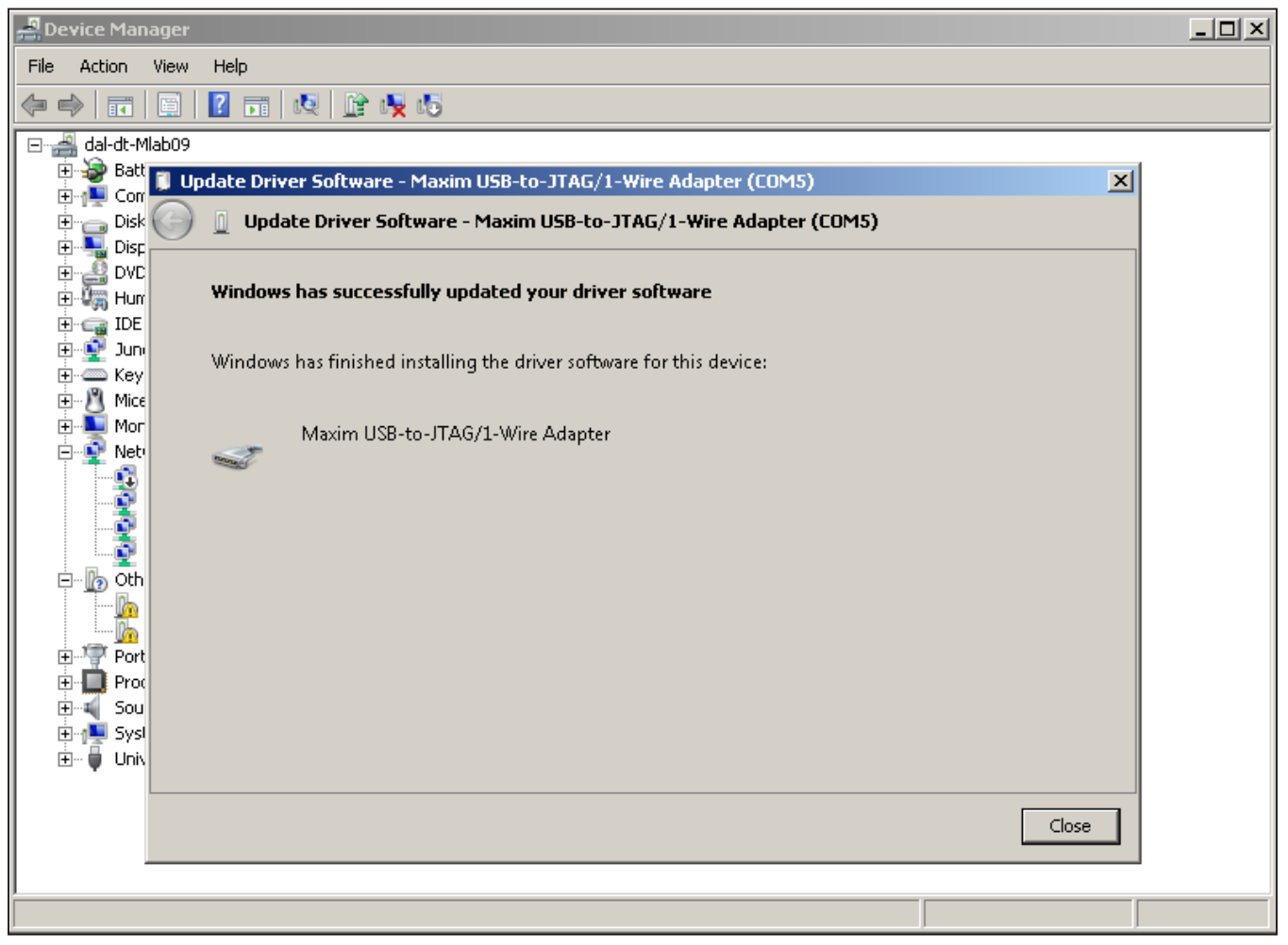

Figure 17. Update Driver Software—Update Done

#### **Evaluates: MAXQ Microcontrollers**

• Now, in the <u>Device Manager</u>, the adapter should appear under <u>Ports (COM & LPT</u>) as <u>Maxim USB-to-JTAG/1-</u> <u>Wire Adapter (COMx)</u>, where x is the port number.

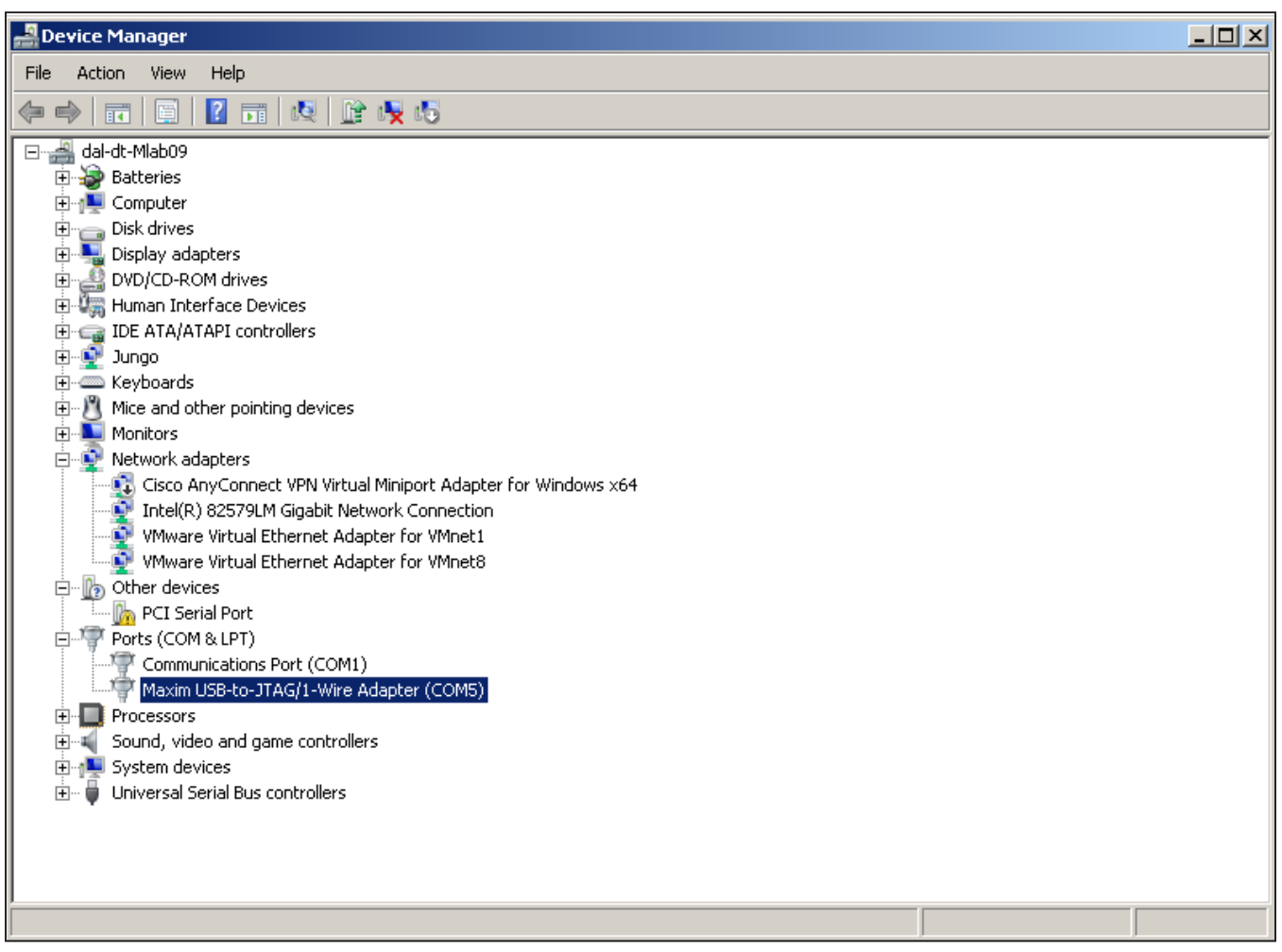

Figure 18. Device Manager After Installation on Windows 7

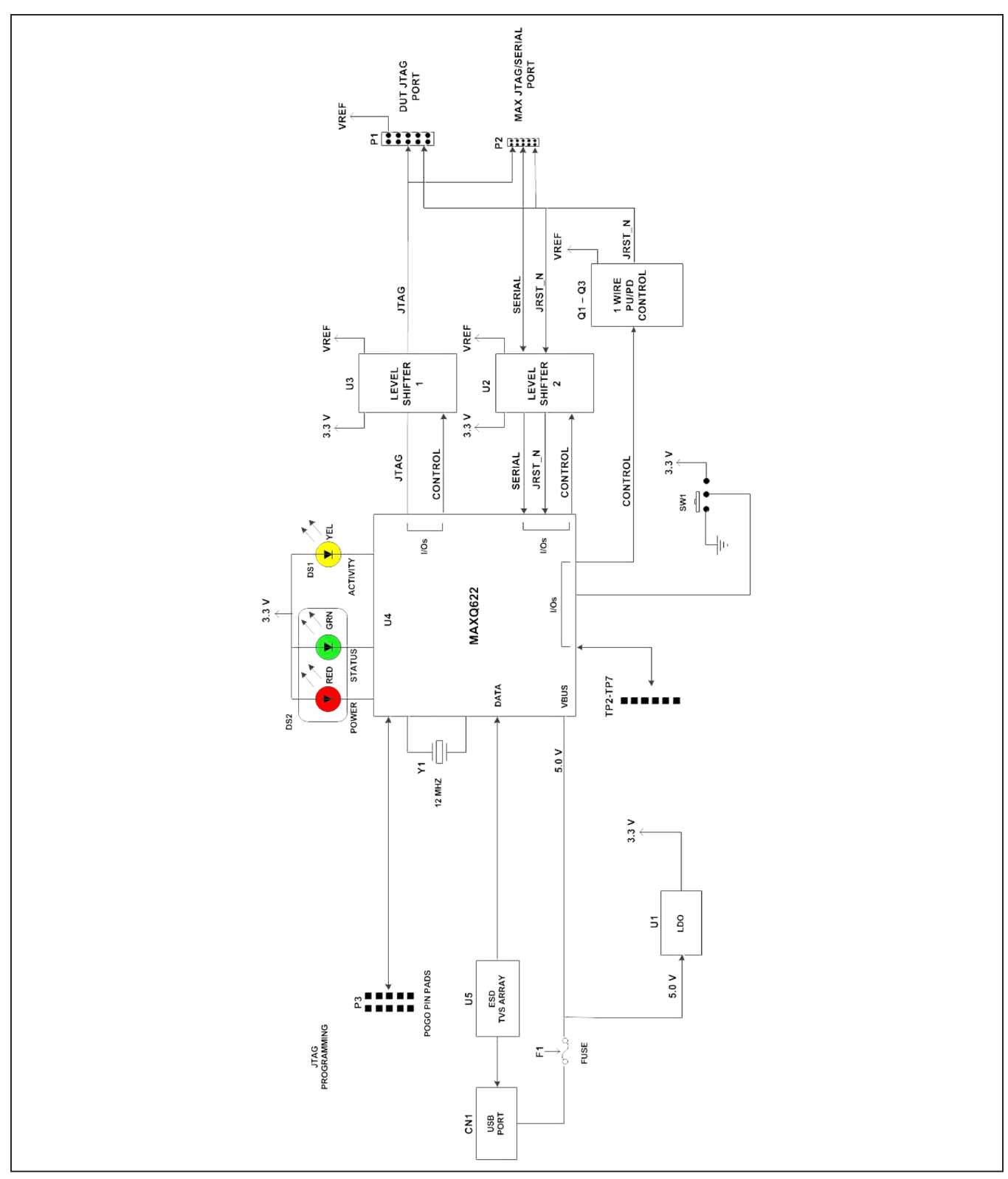

Figure 19. MAXQ USB-to-JTAG/1-Wire Adapter EV Kit Schematic (Sheet 1 of 3)

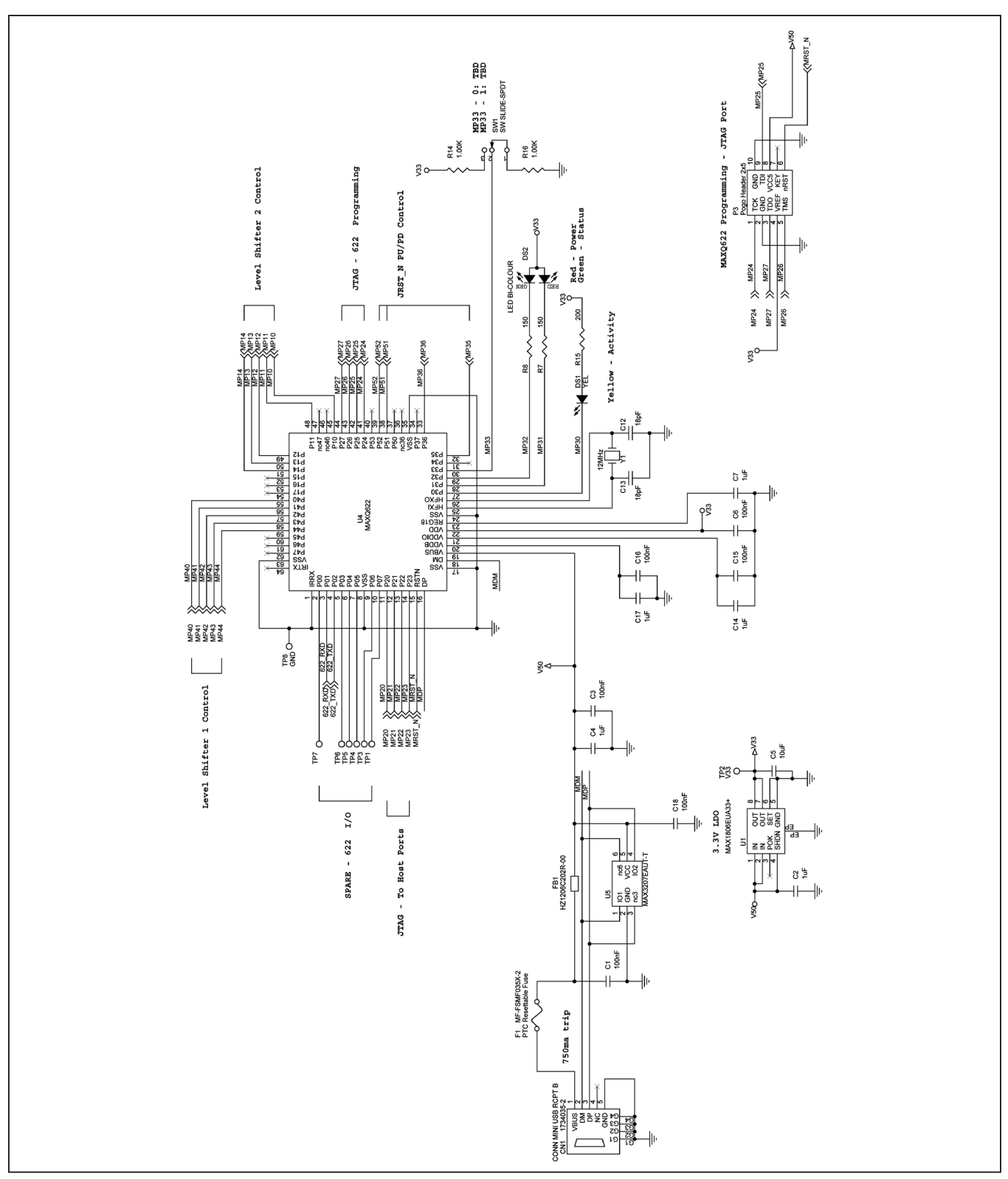

Figure 20. MAXQ USB-to-JTAG/1-Wire Adapter EV Kit Schematic (Sheet 2 of 3)

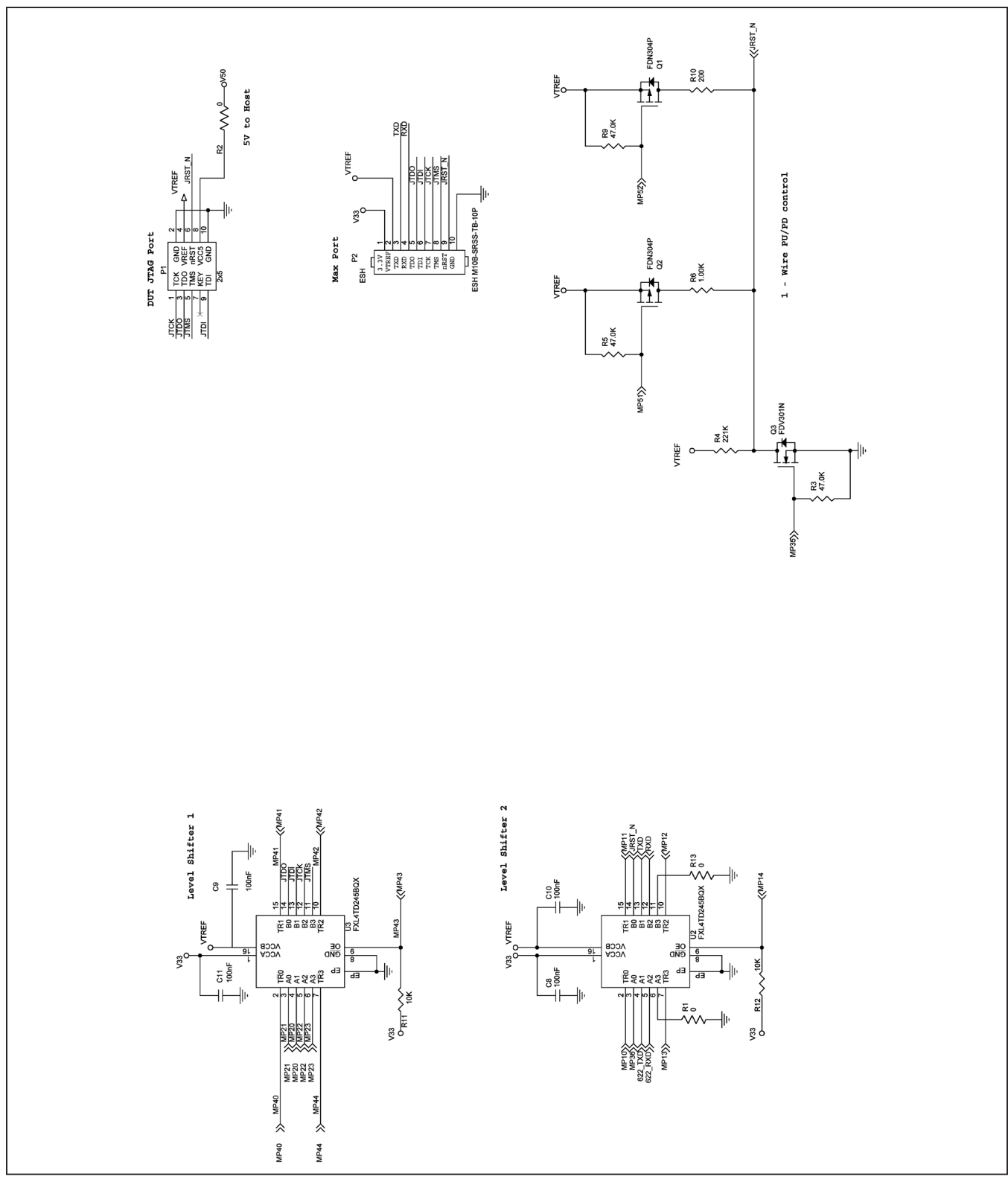

Figure 21. MAXQ USB-to-JTAG/1-Wire Adapter EV Kit Schematic (Sheet 3 of 3)

#### **Evaluates: MAXQ Microcontrollers**

#### **Ordering Information**

| PART               | TYPE    |
|--------------------|---------|
| MAXQUSBJTAGOW-KIT# | Adapter |

*#Denotes a RoHS-compliant device that may include lead that is exempt under the RoHS requirements.* 

#### **Evaluates: MAXQ Microcontrollers**

#### **Revision History**

24

| REVISION | REVISION | DESCRIPTION     | PAGES   |
|----------|----------|-----------------|---------|
| NUMBER   | DATE     |                 | CHANGED |
| 0        | 11/12    | Initial release | —       |

Maxim cannot assume responsibility for use of any circuitry other than circuitry entirely embodied in a Maxim product. No circuit patent licenses are implied. Maxim reserves the right to change the circuitry and specifications without notice at any time.

#### Maxim Integrated Products, Inc. 160 Rio Robles, San Jose, CA 95134 USA 1-408-601-1000 \_

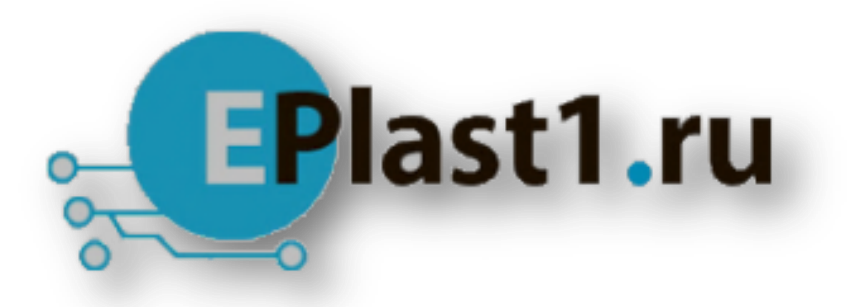

Компания «ЭлектроПласт» предлагает заключение долгосрочных отношений при поставках импортных электронных компонентов на взаимовыгодных условиях!

Наши преимущества:

- Оперативные поставки широкого спектра электронных компонентов отечественного и импортного производства напрямую от производителей и с крупнейших мировых складов;
- Поставка более 17-ти миллионов наименований электронных компонентов;
- Поставка сложных, дефицитных, либо снятых с производства позиций;
- Оперативные сроки поставки под заказ (от 5 рабочих дней);
- Экспресс доставка в любую точку России;
- Техническая поддержка проекта, помощь в подборе аналогов, поставка прототипов;
- Система менеджмента качества сертифицирована по Международному стандарту ISO 9001;
- Лицензия ФСБ на осуществление работ с использованием сведений, составляющих государственную тайну;
- Поставка специализированных компонентов (Xilinx, Altera, Analog Devices, Intersil, Interpoint, Microsemi, Aeroflex, Peregrine, Syfer, Eurofarad, Texas Instrument, Miteq, Cobham, E2V, MA-COM, Hittite, Mini-Circuits, General Dynamics и др.);

Помимо этого, одним из направлений компании «ЭлектроПласт» является направление «Источники питания». Мы предлагаем Вам помощь Конструкторского отдела:

- Подбор оптимального решения, техническое обоснование при выборе компонента;
- Подбор аналогов;
- Консультации по применению компонента;
- Поставка образцов и прототипов;
- Техническая поддержка проекта;
- Защита от снятия компонента с производства.

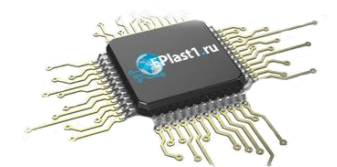

#### Как с нами связаться

**Телефон:** 8 (812) 309 58 32 (многоканальный) **Факс:** 8 (812) 320-02-42 **Электронная почта:** <u>org@eplast1.ru</u> **Адрес:** 198099, г. Санкт-Петербург, ул. Калинина, дом 2, корпус 4, литера А.